# ふくろう販売では、貸出に対して休止日数を設定できます。 休止日に設定された日は請求から除外されます。

### ■ 休止日が設定できる種別

レンタルの種別によって、休止日を設定できる/できない が変わります。

休止日が設定できる種別 : 日極、 月極日割、 月極切替 休止日が設定できない種別 : 月極、 一括、 日極一括

### ※ 休止日が設定できるのは日単位で請求額を計算する種別のみです。

月額に切り替わった後は休止日は採用されません。(月極日割は1ヶ月以内、月極切替は切替設定日数未まで、休止日が採用されます) ※ 受注伝票で保証日数を指定している行については、休止日を設定できません。

### ■ 休止日の設定方法

休止日の設定方法は3つあります。

#### 現場別休止設定

メインメニュー「売上管理」タブにある「現場別休止設定」から起動できます。 あらかじめ休止日がわかっている場合や、まとめて休止日を設定する場合に利用します。

| lan -                                                                                             | 現場別休止設定             |                |                             |       |          |               |       |    |    |    |    |          |          |    |    | - 1 |    |    |          |                   |  |   |
|---------------------------------------------------------------------------------------------------|---------------------|----------------|-----------------------------|-------|----------|---------------|-------|----|----|----|----|----------|----------|----|----|-----|----|----|----------|-------------------|--|---|
| 現場別休止設定                                                                                           |                     |                |                             |       |          |               |       |    |    |    |    |          |          |    |    |     |    |    |          |                   |  |   |
| 検索条件<br>得意先 000002 ▼ きつつき工業株式会社<br>現場名 を含む 受注No ▼<br>表示期間 2017/04/15 ▼ ~ 2017/04/30 ▼ 伝票の事業所 本社 ▼ |                     |                |                             |       |          |               |       |    |    |    |    |          |          |    |    |     |    |    |          |                   |  |   |
| 表示 □ 返却残ありのみ ■ 日極 ■ 月極日割 ■ 月極切替 検索(F1)                                                            |                     |                |                             |       |          |               |       |    |    |    |    |          |          |    |    |     |    |    |          |                   |  |   |
|                                                                                                   |                     |                | 受注No                        |       |          |               |       |    |    |    |    | 20174    | ₣04月     |    |    |     |    |    |          |                   |  |   |
| 商品小、                                                                                              | 品名                  | 単品管理No         |                             | 商品種別  | 15       | 16            | 17    | 18 | 19 | 20 | 21 | 22       | 23       | 24 | 25 | 26  | 27 | 28 | 29       | 30                |  | - |
|                                                                                                   |                     |                |                             |       | ±        | Β             | 月     | 火  | 水  | 木  | 金  | ±        | В        | 月  | 火  | 水   | 木  | 金  | ±        | В                 |  |   |
| 212122                                                                                            | 2 KVA発電機            | A001           | 3                           | 日極    | ļ        | ļ             |       |    |    |    |    | $\times$ | $\times$ |    |    |     |    |    | $\times$ | $\ge$             |  |   |
| 1000137                                                                                           | 4 时サニーホース 20M       | 1225           | 6                           | 日極    |          |               |       |    |    |    |    |          | ļ        |    |    |     |    |    | $\times$ | $\ge$             |  | = |
| 1000383                                                                                           | 分離ジャッキ 20トン         | 1543           | 6                           | 月極日割  |          |               |       |    |    |    |    |          | ļ        |    |    |     |    |    | $\times$ | $\mathbf{\times}$ |  |   |
| 1000389                                                                                           | 油圧ハンドボンブ            | 0001           | 6                           | 月極切替  |          |               |       |    |    |    |    |          |          |    |    |     |    |    | $\times$ | $\ge$             |  |   |
| 1000213                                                                                           | 軽トラ タンブ             | 3213           | 1                           | 月極切替  |          |               |       |    |    |    |    |          |          |    |    |     |    |    | $\times$ | $\times$          |  |   |
| Dec.                                                                                              |                     |                |                             |       |          |               |       |    |    |    |    |          |          |    |    |     |    |    |          |                   |  |   |
|                                                                                                   |                     |                |                             |       |          |               |       |    |    |    |    |          |          |    |    |     |    |    |          |                   |  |   |
| 詳細情報                                                                                              | 配達日時 2017/04/18 商品類 | 別日板 🤤          | ∰\‡No 🗌                     | 3-    | -001     |               |       |    |    |    |    |          |          |    |    |     |    |    |          |                   |  |   |
| DT WELTIN TIX                                                                                     | 開始日 2017/04/18 出荷   | いい<br>1 得<br>り | ()1.100 <b>(</b> )<br>()意先名 | *つつきT | - 業材     | <br> <br> :大会 | 社オ    | は社 |    |    |    |          |          |    |    |     |    |    |          |                   |  |   |
|                                                                                                   | 終了日 返却              | 浅 1 日          | 現場名                         |       | - //< /4 |               | 11 14 |    |    |    |    |          |          |    |    |     |    |    |          |                   |  |   |
|                                                                                                   |                     |                |                             |       |          |               |       |    |    |    |    |          |          |    |    |     |    |    |          |                   |  |   |
| 【指定期間】                                                                                            | クリックすると休止の設定を変えるこ。  | とかできます         |                             |       |          |               |       |    |    |    |    |          |          |    |    |     |    |    |          |                   |  |   |
| 更新                                                                                                |                     |                |                             |       |          |               |       |    | 終  | 7  |    |          |          |    |    |     |    |    |          |                   |  |   |
| 1 10                                                                                              | го                  |                |                             |       |          |               |       |    | F  | 12 |    |          |          |    |    |     |    |    |          |                   |  |   |

休止日を設定すると、貸出日数から請求日数が休止日数の分だけ差し引かれます。
 例)

貸出期間 1/11 ~ 1/15 (5日間) 休止日 1/12、1/13 (2日間) の場合、請求日数は 3日間 となります。

得意先(と現場)を指定して、一覧表示できます。 日付のセルをクリックする度に「×」「(空白)」が切り替わります。 「×」の日が休止日です。

曜日の列タイトルをクリックすると、その日付に一括で「×」を設定することが できます。

登録した休止日は、売上伝票作成時に採用されます。 既に売上伝票が作成されている期間の休止日を変更した場合、新しい 休止日の設定で売上伝票が更新されます。

※ 一覧には休止日が設定できる種別のみ表示ます。

### 返却入力

# 返却時に休止日がわかっている場合、返却時に休止日を設定できます。

| 検索条件<br>得意先 000001                         | 返却入力<br>                                | 現場                                                                                                    | 返却入力     - ロ ×       処理画面(N) 帳票類(P) マス分登録(M)       現場 |                   |                    |                                      |            |               |            |              |            |            | 「休止」列のボタン<br>「×」の日付が休山 |         |    |            |   |    |              |          |                |              |
|--------------------------------------------|-----------------------------------------|----------------------------------------------------------------------------------------------------|-------------------------------------------------------|-------------------|--------------------|--------------------------------------|------------|---------------|------------|--------------|------------|------------|------------------------|---------|----|------------|---|----|--------------|----------|----------------|--------------|
| ──商品<br>受注No                               | <b>v</b>                                |                                                                                                    | 伝票の事<br>引取担当:                                         | 業所 本社             | <b>T</b>           |                                      |            |               |            |              |            |            |                        |         |    |            |   | Â) |              | 休        | 止日設定           | Ē            |
| 開始日 /                                      | / 🖸 ~ 🔽 / /                             | <b>v</b>                                                                                                    | ☑ 返却残                                                 | ありのみ              |                    | 検索(F                                 | 1) 詳細      | 細設定(8)        |            |              |            |            |                        |         |    |            |   |    |              |          |                |              |
| 検索結果                                       |                                         |                                                                                                    |                                                       |                   |                    |                                      |            |               |            |              |            |            |                        |         |    |            | 1 | 1杯 | 止日をクリ        | ノックして    | くたさい           | , ) <b>.</b> |
|                                            |                                         |                                                                                                    |                                                       | 2                 | 017/01/23          | 3 🔹 :                                | 全て返却       | ](A)          | 返却         | ウリア          | (C)        |            |                        |         |    |            |   |    | <<           | 201      | 年01月           | 1            |
| 商品コード ◊                                    | 品名                                      | 単品管理No                                                                                                    | 受注No 🔇                                                | 〉 得意先略            | 名 👌                | 現場名                                  | 開始日        | 種別            | 貸出<br>数    | 返却 ◇<br>残数 ◇ | 返却日        | 終了日        | 時刻                     | 返却<br>数 | 休止 | 今回返却<br>倉庫 |   |    | 日 月<br>1 2   | 火<br>3   | 水<br>4         | 木 :<br>5 :   |
| 1 TESTT                                    | 単品テスト                                   |                                                                                                    | 49                                                    | 0 ふくろう建           | 9株式会               |                                      | 2016/07/01 | 月極日割          | 0          | 0            | 2017/01/23 | 2017/01/23 |                        | 0       |    | 本社倉庫       |   |    | <b>35</b> 16 | 10       | 11 1<br>18 1   | .2 1<br>19 2 |
| 2 000-0001                                 | 2CT 4×38-20m                            | 002                                                                                                    | 91                                                    | ふくろう建             | <b>投株式会あ</b>       |                                      | 2016/11/01 | 日極            | 1          | 1            | 2017/01/23 | 2017/01/23 |                        | 1       | 0日 | 7 社会庫      |   | →  | 22 23        | 24       | 25 2           | 26 2         |
| 3 \$000490                                 | バタンク 300L                               | 777                                                                                                    | 91                                                    | 「ふくろう建            | 登秣式会め.             |                                      | 2016/11/01 | 月極日割          | 1          | 1            | 2017/01/23 | 2017/01/23 |                        | -       |    | 本社営庫       |   |    | 29 30        | 31       | 1              | 2            |
| 4 1000118                                  | E 付商圧洗浄機(18)                            | 5 C 7CAQGHQ                                                                                                    | 9                                                     | (ふくろう娃」           | 货株式会<br>0.545 - 六乙 |                                      | 2016/11/04 | 日枢            | 1          | 1            | 2017/01/23 | 2017/01/23 |                        | 1       | 08 | 本社宮庫       |   |    |              |          |                |              |
| 5 1000118                                  | 日 1 日 1 日 二 日 二 日 二 日 二 日 二 日 二 日 二 日 二 | s C70AQGHQ<br>4 E                                                                                                    | 98                                                    | しいくろフ理語           | 夏休式会<br>ホポナンション    | **                                   | 2016/11/04 | 日 452<br>□ +云 | 1          | 1            | 2017/01/23 | 2017/01/28 |                        | 1       | 08 | 本社会由       |   |    |              | 作        | 正日を            | 全てク          |
| 6 010                                      |                                         |                                                                                                    | 102                                                   | いくろう理論            |                    | തത                                   | 2016/11/08 | 192           | 1          |              | 2017/01/23 | 2017/01/23 |                        |         | 08 | ▲ 杠启牌      |   | 期  | 間From S      | 017/01/0 | 3 1            | 木止日酮         |
| <ul> <li>【▲</li> <li>□ 返却書を発行する</li> </ul> | : 言羊紀 情報                                | 貸出期間     2       得意先名     4       現場名     3       現場名     6       現場名     6       現場名     6       現場名     6       現場住所     6       配送情報     2 | 』<br>2016/11/01・<br>ふくろう建<br>あ<br>2016/11/01          | ~<br>設株式会社<br>【店頭 | (0ヵ月0日             | <ol> <li>明細備</li> <li>回収的</li> </ol> | 青彩         | 【店頭           | <b>(</b> ) |              |            |            |                        |         |    | •          |   | 期  | 鴉To 2        | 017/01/2 | 3 レン:<br>((F5) |              |
| 【休止】クリックで位                                 | 木止日設定画面が表示                              | されます。終了                                                                                                    | 7日と返却                                                 | 数を入力する            | と使用でき              | きます。(一括                              | 記ンタルは休止E   | 日を指定で         | ぎません       | ん)           |            |            |                        |         |    |            |   |    |              |          |                |              |
| 更新<br>F5                                   | 取消<br>F6 F7                             | 履歴<br>F8                                                                                                    |                                                       | F9                | F10                | F11                                  | 終<br>F12   | 7             |            |              |            |            |                        |         |    |            |   |    |              |          |                |              |

### をクリックすると表示されるカレンダーにて、休止日を設定できます。 止日です。

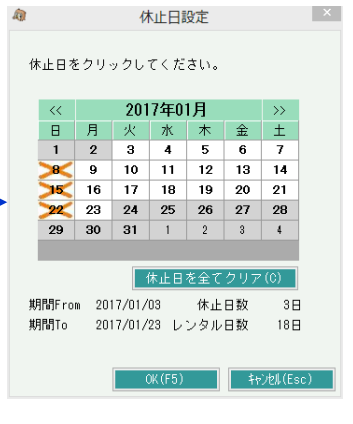

## 売上入力

# 売上計上後(返却後や請求締切処理実行後)、個別に休止日を設定する場合に、売上額を確認しながら休止日を設定できます。

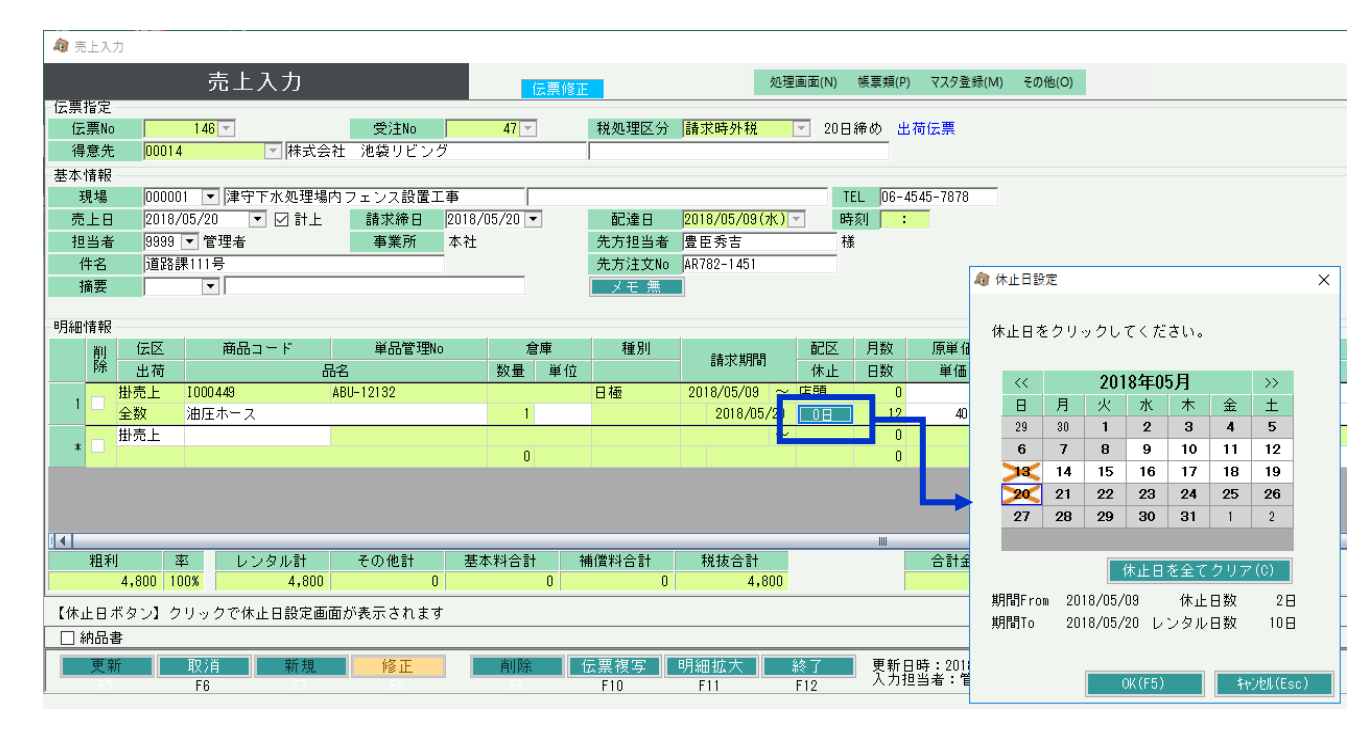

「休止」列のボタンをクリックすると表示されるカレンダーにて、休止日を設定できます。 「×」の日付が休止日です。